При включенной автоматической синхронизации сделок с Calltouch передаются все заказы и заказ-наряды, при условии, что у контрагента указан телефон или е-мейл. Синхронизация осуществляется в момент записи НОВОГО документа созданием сделки со статусом «Оформлен заказ». При дальнейших изменениях в заказах синхронизация не производится.

Во время синхронизации сделка связывается с лидом в вашем кабинете Calltouch по номеру телефона или е-мейлу. Если в ЛК Calltouch у вас заведено несколько организаций, или направлений анализируемых отдельно, то для того, что бы определить к какой организации относится лид/канал используются соответствующие теги (проконсультируйтесь с вашим менеджером Calltouch). В таком случае сделка будет связана к лидом по номеру телефона, но при условии совпадения тега. Теги используемые в Calltouch указываются в настройках синхронизации в Далионе.

После отгрузки соответствующего заказа произойдет изменение статуса сделки в Calltouch на «Заказ отгружен», будет изменена сумма сделки и прибыль. При возвратах товара также произойдёт изменение суммы сделки.

В процессе синхронизации передаются на различных этапах следующие параметры:

-Дата/время сделки -Дата/время изменения статуса -Полное название документа -Телефон/е-мейл контрагента -Сумма документа -Прибыль по сделке -Прибыль по сделке -Тег принадлежности к организации -Менеджер -Название воронки -Теги сделки (Виды номенклатуры из заказа)

В Далион забираются и записываются в заказ, в поле «Источник рекламы» и «Полное наименование источника рекламы» данные из лида Calltouch – *Источник, канал, кампания, запрос*.

Для синхронизации по API необходимо включить соответствующие настройки в ЛК и получить лимит API баллов. Уточните с вашим менеджером Calltouch.

Настройки Далион расположены в меню CRM:

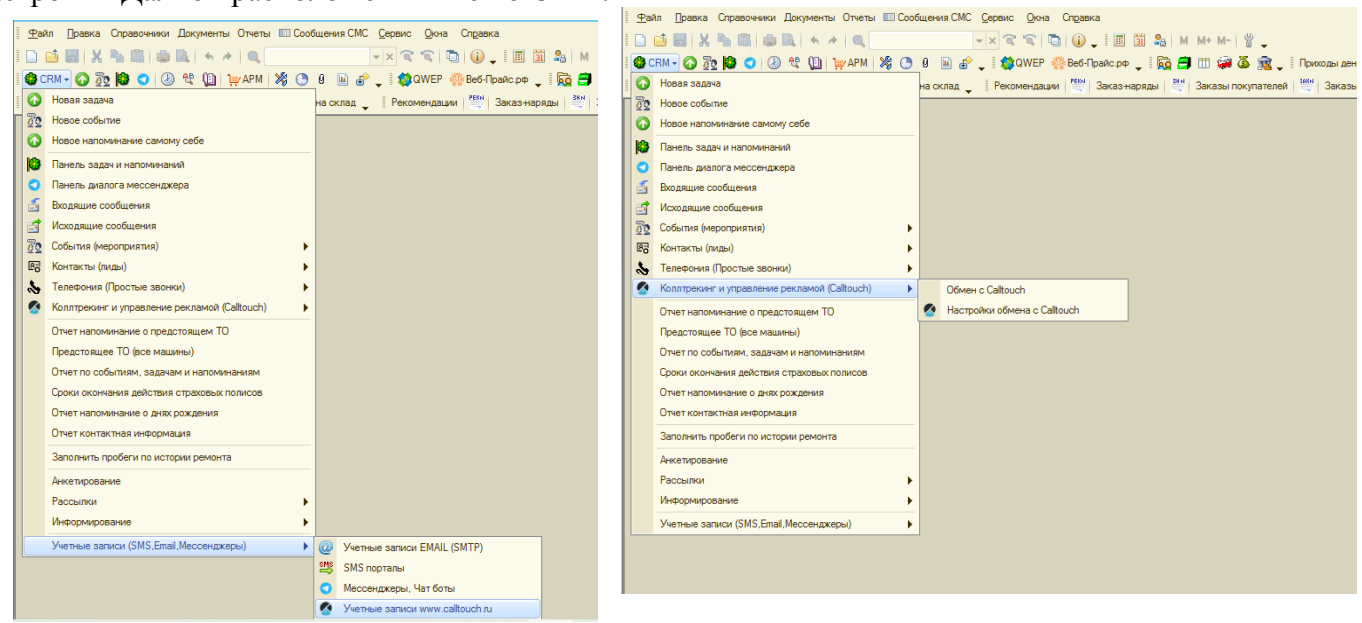

# 1. Настройка учетной записи Calltouch:

| Calltouch                                                                                                    | 🔶 Премиум 💆                                           |
|----------------------------------------------------------------------------------------------------|-------------------------------------------------------|
| 🔁 Отчеты 📑 Настройки 🚺 Интеграции 🔇 Продукты                                                                                                    | 🚱 Обратная связь 🙍 Менеджер 📚 Обучение 💈 🌲 Оповещения |
| Тередача данных через API, Webhooks                                                                                                    |                                                       |
| API Webhooks Webhooks Chat                                                                                                    |                                                       |
| Суточные баллы API:         99.00%         Осталось: 214629 баллов из 216000           Часовые баллы API:         99.00%         Осталось: 8986 баллов из 9000           9:00         10:00                                                                                  | Передавать данные по АРІ 💽                            |
| Вы можете забирать данные из личного кабинета по API.<br>Подробное описание методов, запросов и доступных отчетов можно посмотреть в справке.<br>С скрывать номера телефонов абонентов С<br>Доступы для подключения С<br>И личного кабинета<br>Го личного кабинета<br>Сереер |                                                       |
| https://api.calltouch.ru/                                                                                                    |                                                       |
| 🗐 🗘 Обновить                                                                                                    |                                                       |

Присваиваем название записи (колонка 1).

Из ЛК Calltouch (меню Интеграции/ API и Webhook) переносим siteID (колонка 2) и API token (колонка 3).

| د 🖉 | четные записи | www.cal | ltouch.ru    |                                                     |                               |            | _ 8                             |
|-----|---------------|---------|--------------|-----------------------------------------------------|-------------------------------|------------|---------------------------------|
| Дей | ствия 🕶 🚯 💩   | ی 🔁 🖌   | M V M- V 😔 🥝 | 🐼 Вход в личный кабинет 🛛 🐼 www.calltouch.ru        |                               |            |                                 |
|     | Наименов 🛎    | siteId  | Api token    | Автоматический обмен при записи заказов и накладных | Выводить сообщения о передаче | Передавать | зиды номенклатуры в теги сделки |
| -   | Наш кабинет   | 111111  | *****        | ✓                                                   |                               | ¥          |                                 |
|     | 1             | 2       | 3            | 4                                                   | 5                             |            | 6                               |
|     |               |         |              |                                                     |                               |            |                                 |
|     |               |         |              |                                                     |                               |            |                                 |
|     |               |         |              |                                                     |                               |            |                                 |
|     |               |         |              |                                                     |                               |            |                                 |
|     |               |         |              |                                                     |                               |            |                                 |
|     |               |         |              |                                                     |                               |            |                                 |
|     |               |         |              |                                                     |                               |            |                                 |
|     |               |         |              |                                                     |                               |            |                                 |
|     |               |         |              |                                                     |                               |            |                                 |
|     |               |         |              |                                                     |                               |            |                                 |
|     |               |         |              |                                                     |                               |            |                                 |
|     |               |         |              |                                                     |                               |            |                                 |
|     |               |         |              |                                                     |                               |            |                                 |
|     |               |         |              |                                                     |                               |            |                                 |
|     |               |         |              |                                                     |                               |            |                                 |

Для автоматической синхронизации устанавливаем галочку (колонка 4). Включаем/выключаем вывод сообщений пользователю о синхронизации (колонка 5). И при желании включаем передачу видов номенклатуры в сделку (колонка 6)

### 2. Настройка параметров обмена Calltouch:

Выбираем нужную учетную запись (колонка 1). Выбираем организацию, при наличии нескольких, для которой включаем синхронизацию (колонка 2).

При наличии нескольких организаций в Calltouch выбираем тег, по которому будет осуществлён поиск лида (проконсультируйтесь с вашим менеджером). (колонка 3).

| 🔏 Calltouch 🚔 na-hodu.ru 🕤 🚍 shop.na-hodu.ru,no                                                                                                    | wocherkassk.na-hodu.ru                                                                                                    |                                                                                                    |                                                         | ٠                                             | Премиум 💆 т                                         | narketing@na-hodu.ru 🌔                         |
|----------------------------------------------------------------------------------------------------|----------------------------------------------------------------------------------------------------|----------------------------------------------------------------------------------------------------|---------------------------------------------------------|-----------------------------------------------|-----------------------------------------------------|------------------------------------------------|
| 🔁 Отчеты 📑 Настройки 🗗 Интеграции 💸 Г                                                                                                    | Тродукты                                                                                                    |                                                                                                    | 🔗 Обратная связь                                        | 🔦 Менеджер                                    | 🞅 Обучение 💈                                        | 🚊 Оповещения 🛐                                 |
| Тегирование                                                                                                    |                                                                                                    |                                                                                                    |                                                         |                                               |                                                     |                                                |
| Тегирование Сегменты                                                                                                    |                                                                                                    |                                                                                                    |                                                         |                                               |                                                     |                                                |
| Настройте автоматическое тегирование звонко<br>Автоматическое тегирование можно настроить на номер звою<br>Тегирование поможет зам учитывать вонки в отдел продаж или звонки<br>находить ка в жураная звонки в и прослушивать кили текровать звонки<br>настроек IVR, о корректности настроек и использовании сервиса уточни | 3<br>нящего или на добавочные<br>закончившиеся сделками, а так же анализировать з<br>ченеджерами, ответивших на мих, чтобы потом видя<br>ляте у вашего аккаунт-менеджера или у техническої | ффективность менеджеров по количеству отве<br>ть как работает ваш колп-центр. Подробнее о в<br>поддержих: info@callouch.net | ченных или неотвеченных зв<br>ариантах тегирования можн | онков. Например, мож<br>о почитать в нашем сп | ино тегировать негативны<br>равочном центре. При на | е звонки и потом быстро<br>личии у вас сложных |
| Теги и менеджеры по номерам телефонов<br>Включить тегирование по номерам<br>Terr 6удут присваиваться автоматически, если звонок идет с определен<br>Менеджеры будут присваиваться автоматически, если звонок идет на ко                                                                                                    | ного номера хлиента, на конкретный номер подмен<br>инкретный номер подмены или переадресации. Ном                                                                                          | ы или переадресации.<br>ер подмены следует вводить в формате 7хохххх                                                        | охох. Для тегирования по пе                             | реадресации необходи                          | имо указать номер или SI                            | <sup>3</sup> -anpec.                           |
| Теги для номеров клиентов                                                                                                    |                                                                                                    | Теги и менеджеры для<br>Номера                                                                                              | номеров подмены<br>Теп                                  | 4                                             |                                                     |                                                |
|                                                                                                    |                                                                                                    | t₀ 78633221405                                                                                                    | 8                                                       | МЧ Ростов                                     |                                                     | × 10                                           |
|                                                                                                    |                                                                                                    | €, 78635278968                                                                                                    | 4                                                       | Еврорепар                                     |                                                     | 1                                              |
|                                                                                                    |                                                                                                    | C 78635278938                                                                                                    |                                                         | На Ходу Сайт                                  |                                                     | × 8                                            |
|                                                                                                    |                                                                                                    | € 78635278944                                                                                                    | 0                                                       | На Ходу Сайт                                  |                                                     | × ±                                            |
|                                                                                                    |                                                                                                    | G 78635278936                                                                                                    | •                                                       | На Ходу Сайт                                  |                                                     | × ±                                            |
|                                                                                                    |                                                                                                    | €, 78635278939                                                                                                    | 4                                                       | На Ходу Сайт                                  |                                                     | 1                                              |
|                                                                                                    |                                                                                                    | L 78635278964                                                                                                    | Ø                                                       | МЧ Новочеркасск                               |                                                     | / 8                                            |

Тег, определяющий организацию/направление, устанавливается в ЛК Calltouch для каждого канала входа. Лид пришедший через этот канал получит такой же тег. Эти теги переносятся в настройки Далиона. (колонка 3)

| • | Настройки обмена с Са | alltouch          |              |                  |     |      |                |               | _ C            | 3 X |
|---|-----------------------|-------------------|--------------|------------------|-----|------|----------------|---------------|----------------|-----|
| Д | ействия 🕶 🕒 🔂 🤌 🗙 🔚   | 1 V V V - X O     | 2            |                  |     |      |                |               |                |     |
|   | Территория, Склад     | Организация       | Номенклатура | Тип Заказа       | [ Ŧ | Π. ₹ | Учетная запись | Тег (название | Воронка продаж | . 🔺 |
|   | ≈                     | HTT Response if B |              | По заказу покупа | 2   |      | Наш кабинет    | АвтоАгрегат   | Магазин АА     |     |
|   | ~                     |                   |              | По заказ-наряду  | 2   |      | Наш кабинет    | АвтоАгрегат   | Сервис АА      |     |
|   | 7.er                  | TT Reppose FLD    |              |                  | 1   |      | Наш кабинет    | АвтоАгрегат   | AA             |     |
|   | 4                     | 2                 | 4            | 4                | 6   | 7    | 1              | 3             | 5              |     |
|   |                       |                   |              |                  | -   |      |                |               |                | e   |
|   |                       |                   |              |                  |     |      |                |               |                |     |
|   |                       |                   |              |                  |     |      |                |               |                |     |
|   |                       |                   |              |                  |     |      |                |               |                |     |
|   |                       |                   |              |                  |     |      |                |               |                |     |
|   |                       |                   |              |                  |     |      |                |               |                | -   |
| Ľ |                       |                   |              |                  |     |      |                |               |                |     |

В колонках 4 можно задать условия, при которых сделка будет помечена определённым названием Воронки продаж (колонка 5), для дальнейшей аналитики в Calltouch. Например, пометить продажи через заказ-наряд как «Сервис», а продажи через заказ покупателя как «Магазин». Все остальные продажи выгружать с названием другой воронки.

Или можно сначала помечать продажи моторного масла как «Масло» выбрав вид номенклатуры и группу в колонке «Номенклатура», а остальные продажи выгружать с другими воронками.

Приоритет воронки определяется в колонке 6 – чем больше условий, тем важнее воронка. В пределах одного значения в колонке 6 можно вручную выставить приоритет в колонке 7.

## 3. Выгруженные данные в Calltouch

При включенной автоматической синхронизации в настройках учетной записи, в реальном времени в личном кабинете Calltouch появятся сделки в «Журнале сделок»:

| ID сделки /<br>Внешний ID<br>сделки                       | Дата<br>создания и<br>обновления<br>сделки           | Контактные данные | Сессии<br>Лиды | Воронка<br>Статус            | Выручка<br>Маржинальность | Менеджер | Теги сделки                                                                     | Источник<br>Канал<br>Кампания<br>Запрос                             |
|-----------------------------------------------------------|------------------------------------------------------|-------------------|----------------|------------------------------|---------------------------|----------|---------------------------------------------------------------------------------|---------------------------------------------------------------------|
| 15.03.2023 Среда                                          |                                                      |                   |                |                              |                           |          |                                                                                 |                                                                     |
| 7071678 /<br>2c55a318-c2ed-<br>11ed-80d6-<br>2c44fd8322a7 | 15.03.2023 -<br>17:21:44<br>15.03.2023 -<br>17:23:18 |                   | 0              | Магазин ER<br>Заказ отгружен | 1 760 ₽<br>1 003,71 ₽     | <u>@</u> | <ul> <li>Масла розлив</li> <li>Система<br/>охлаждения</li> <li>Товар</li> </ul> | EP Google карты<br>offline<br>Google<br><не указано>                |
| 7071343 /<br>02f3aedc-c339-<br>11ed-80d6-<br>2c44fd8322a7 | 15.03.2023 -<br>16:54:50<br>15.03.2023 -<br>16:54:50 | U (               | ▶ 0 ▲ 1        | Сервис ER<br>Оформлен заказ  | 0 P<br>-                  |          |                                                                                 | ЕР Яндекс карты new<br>offline<br>Яндекс<br><не указано>            |
| 7068150 /<br>e4a38f05-c2ed-<br>11ed-80d6-<br>2c44fd8322a7 | 15.03.2023 -<br>12:13:06<br>15.03.2023 -<br>12:13:06 | C -               | <b>X</b> 0     | Сервис ER<br>Оформлен заказ  | 0 P<br>-                  |          |                                                                                 | ЕР Яндекс карты new<br>offline<br>Яндекс<br><не указано>            |
| 7066097 /<br>2a93c08b-c2ee-<br>11ed-80d6-<br>2c44fd8322a7 | 15.03.2023 -<br>09:02:55<br>15.03.2023 -<br>17:20:13 | τ.                | ▶ 0<br>▲ 1     | Сервис ER<br>Заказ отгружен  | 500₽<br>500₽              | @        | 🛷 Услуга                                                                        | EP Google карты<br>offline<br>Google<br><не указано>                |
| 7065900 /<br>2c55a2ea-c2ed-<br>11ed-80d6-                 | 15.03.2023 -<br>08:20:04<br>15.03.2023 -             | ت.                | ▶ 0<br>▲ 1     | Магазин ER<br>Заказ отгружен | 2 675 ₽<br>681,5 ₽        |          | <ul> <li>Электрообо</li> <li>Неверх Показа</li> </ul>                           | EP Google карты<br>offline<br>Google<br>тъ: 50 строк У Следующая →1 |

#### В «Журнале Лидов», при связывании лида со сделкой появятся соответствующие записи о сделке:

| Дата<br>Время         | Детали лида     | Клиент<br>Данные из форм | Сессии<br>Лиды           | Тип лида                                       | Теги     | Источник<br>Канал<br>Кампания<br>Запрос                                        | Рейтинг<br>Менеджер<br>СРА |
|-----------------------|-----------------|--------------------------|--------------------------|------------------------------------------------|----------|--------------------------------------------------------------------------------|----------------------------|
| 15.03.2023 Среда      |                 |                          |                          |                                                |          |                                                                                |                            |
| 19:12:35              | 3013486         | е Юлия<br>С              | ▼ 1 ■ 1                  | <ul> <li>Целевая</li> <li>Повторная</li> </ul> | *        | yandex_na_hodu<br>срс<br>75344406<br>автозапчасти для<br>иномарок новочеркасск |                            |
| 19:11:03              | > 00:02 → 01:28 | 1                        | 💌 0<br>🐛 4               | <ul> <li>Целевой</li> <li>Повторный</li> </ul> | ♠        | T-plus Google карты<br>offline<br>Google<br><не указано>                       |                            |
| 19:04:52              | > 00:02 → 00:17 | 1                        | <b>K</b> 0<br><b>C</b> 4 | Повторный                                      | ♠        | T-plus Google карты<br>offline<br>Google<br><не указано>                       |                            |
| 19:03:35<br>📚 5 000 P | ▶ 00:02 → 00:25 | +)<br>+)                 | 🔍 0<br>🐛 18              | Повторный                                      |          | HX ABTO Яндекс карты<br>offline<br>Яндекс<br><не указано>                      |                            |
| 18:52:45              | > 00:03 → 00:13 |                          | K 0<br>C 9               | Повторный                                      | <b>†</b> | T-plus Яндекс карты<br>offline<br>Яндекс<br><не указано>                       |                            |

#### 4. Ручная синхронизация сделок:

В меню CRM/Коллтрекинг и управление рекламой / Обмен Calltouch можно запустить ручную синхронизацию сделок по заданным ранее настройкам:

| обмен с www.calitouch.ru                                                                                                    | _ U >                                                                                                    |
|----------------------------------------------------------------------------------------------------|----------------------------------------------------------------------------------------------------|
| 1ействия 🕶 🥝   🔕 Вход в личный кабине                                                                                                    | r   🔕 www.calltouch.ru                                                                                                    |
| Заказ покупателя                                                                                                    | T×Q                                                                                                    |
| Проверить наличие Создать сделку                                                                                                    | Обновить статус Удалить сделку                                                                                                    |
| Обработать заказы за период с:                                                                                                    | 🗊 no: 🗊                                                                                                    |
| Создать сделки, ес                                                                                                    | ли они ещё не созданы                                                                                                    |
| Обновить статус у отгруже                                                                                                    | энных и возвращенных заказов                                                                                                    |
| Обновить источник рекламы                                                                                                    | у заказов по данным из Calltouch                                                                                                    |
| При синхронизации с CallTouch тратятся "Баллы АР!"<br>Ваш часовой лимит баллов можно уточнить у вашего<br>При групповых выгрузках можно перебрать лимит ча<br>пока не появятся новые баллы. Выгружайте докумен<br>баллов в личном кабинете CallTouch (меню Интеграц<br>Не выгруженные автоматически заявки можно выгр | вашей учетной записи.<br>менеджера CallTouch.<br>ісовых баллов и тогда заявки перестанут выгружаться.<br>пы за более короткие интервалы, контролируйте расход<br>ии/API и Webhooks).<br>узить повторно только этой обработкой. |
| Не выгруженные автоматически заявки можно выгр                                                                                                    | узить повторно только этой обработкой.                                                                                                    |
|                                                                                                    | Закры                                                                                                    |

Можно выгрузить или проверить конкретный заказ в верхней части формы либо сделать групповую выгрузку всех сделок за определённые период в нижней части формы.

ВНИМАНИЕ! При массовой групповой выгрузке возможно перебрать лимит часовых API баллов. Уточните у вашего менеджера лимит. Выгружайте за небольшие интервалы и контролируйте расход баллов в ЛК Calltouch

| Calltouch                                      |                      |                                          |                  | n;         | емиум 💆         |              |
|------------------------------------------------|----------------------|------------------------------------------|------------------|------------|-----------------|--------------|
| 🔁 Отчеты 📑 Настройки                           | 🛛 Интеграции  💸 Прој | дукты                                    | 🔗 Обратная связь | 👰 Менеджер | 📚 Обучение 💈    | 🔔 Оповещения |
| Передача данных через                          | API, Webhooks        |                                          |                  |            |                 |              |
| API Webhooks Webhooks C                        | hat                  |                                          |                  |            |                 |              |
| Суточные баллы АРІ:                            | 99.00%               | Осталось: <b>214629</b> баллов из 216000 |                  |            | Передавать данн | ые по АРІ 🚺  |
| Часовые баллы API: 9:00                        | 99.00%<br>10:00      | Осталось: 8986 баллов из 9000            |                  |            |                 |              |
| Доступы для подключения<br>ID личного кабинета | 8                    |                                          |                  |            |                 |              |
| ID счетчика (mod_id)                           | 8                    |                                          |                  |            |                 |              |
| https://api.calltouch.ru/                      |                      |                                          |                  |            |                 |              |
|                                                | - 0                  |                                          |                  |            |                 |              |